## Compensation Fund ROE WEBSITE: work Instruction- registration and logging in

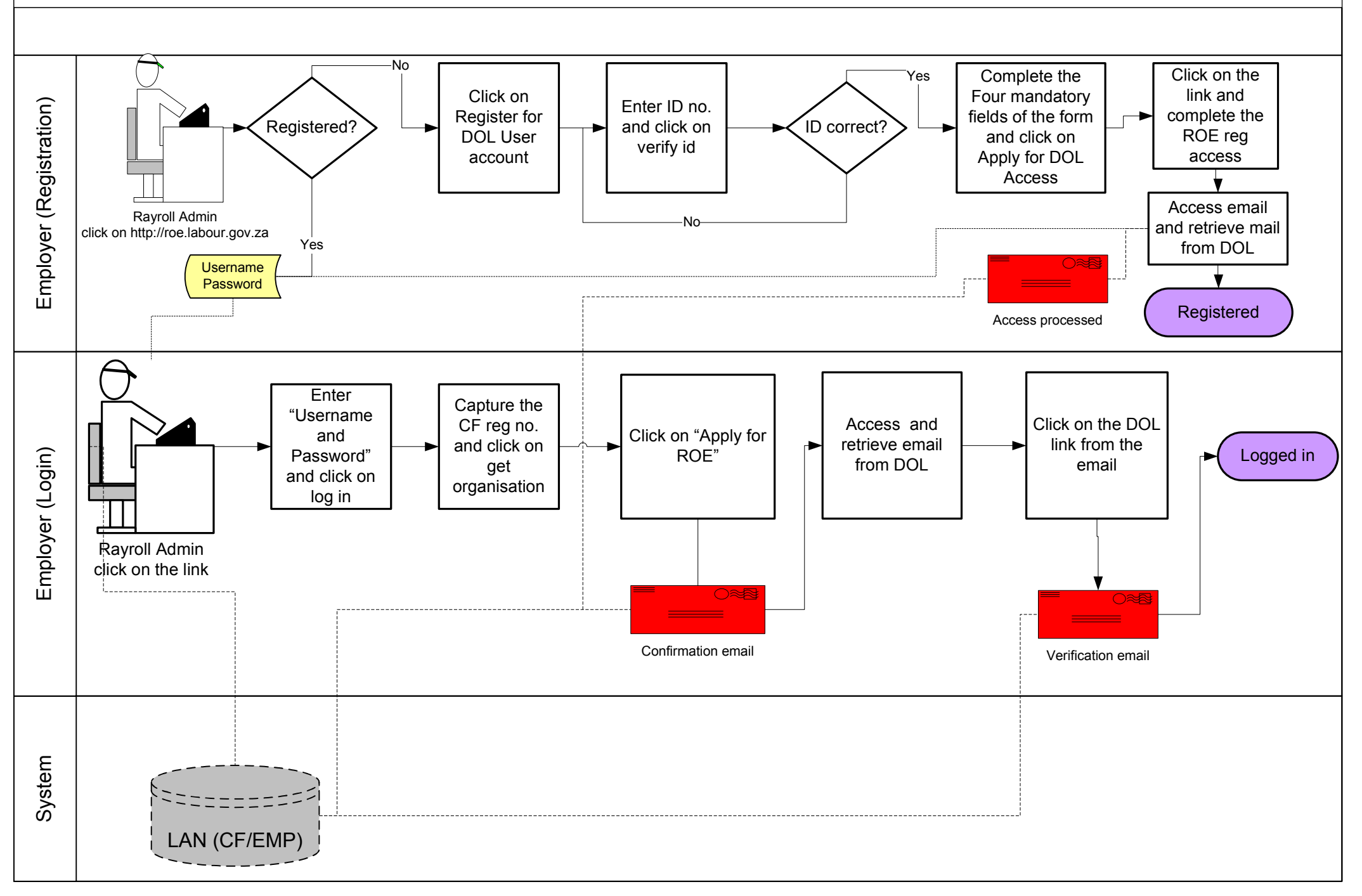

## Compensation Fund ROE WEBSITE: work Instruction- Changing Organisational Details and Submitting ROE

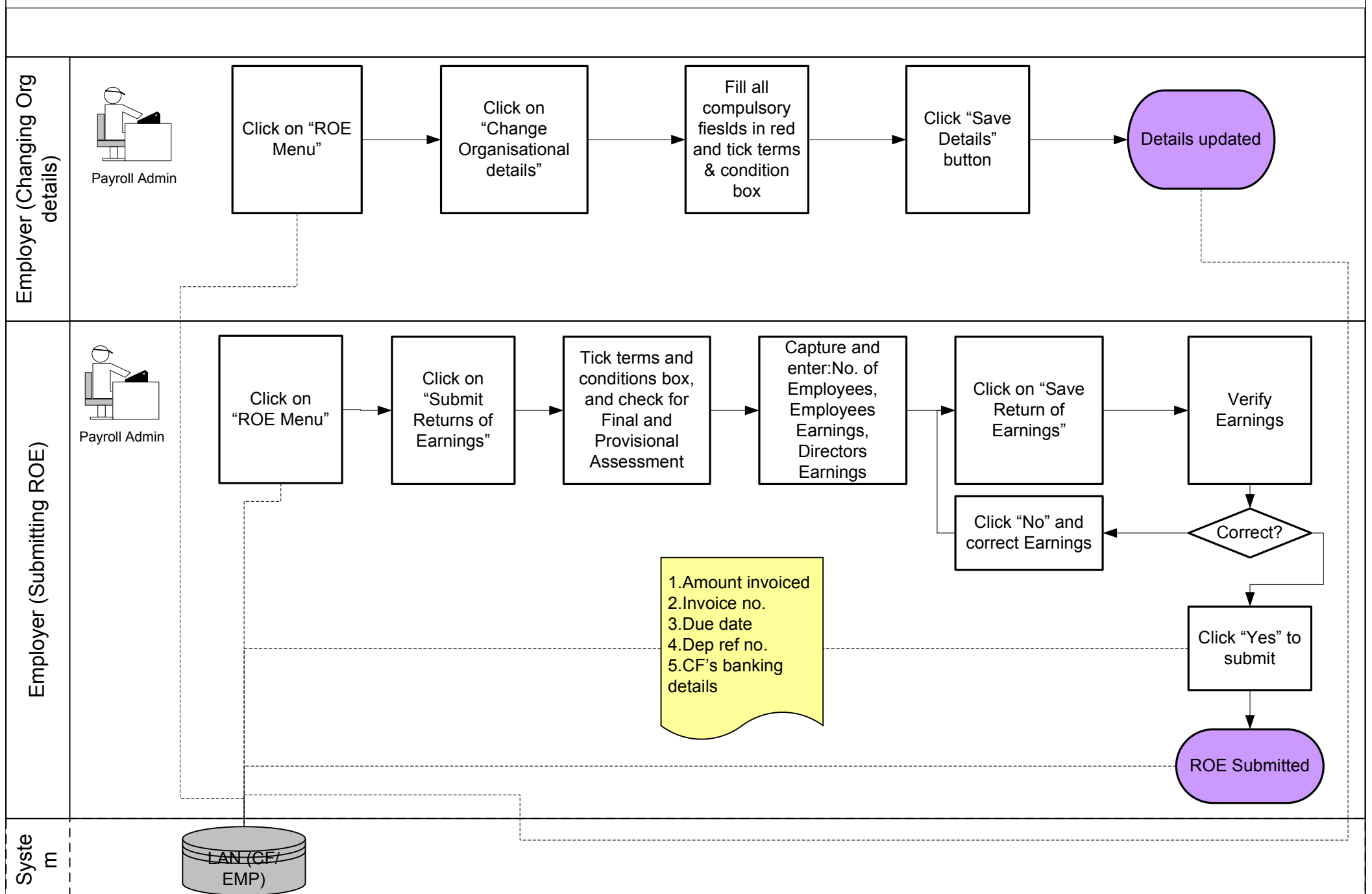

## Compensation Fund ROE WEBSITE: work Instruction- Add an Organisation to my profile

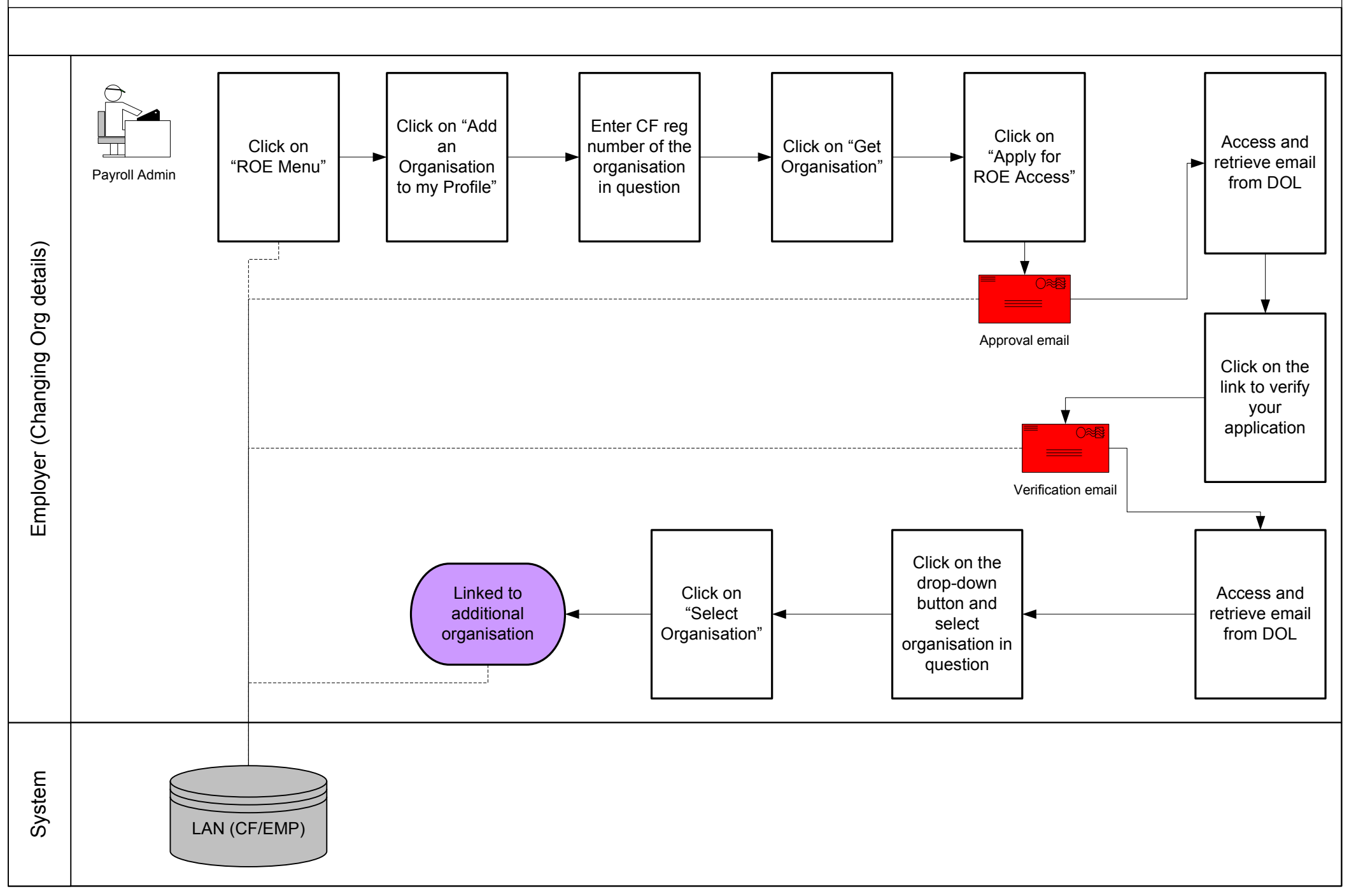

## Compensation Fund ROE WEBSITE: work Instruction- Change Password

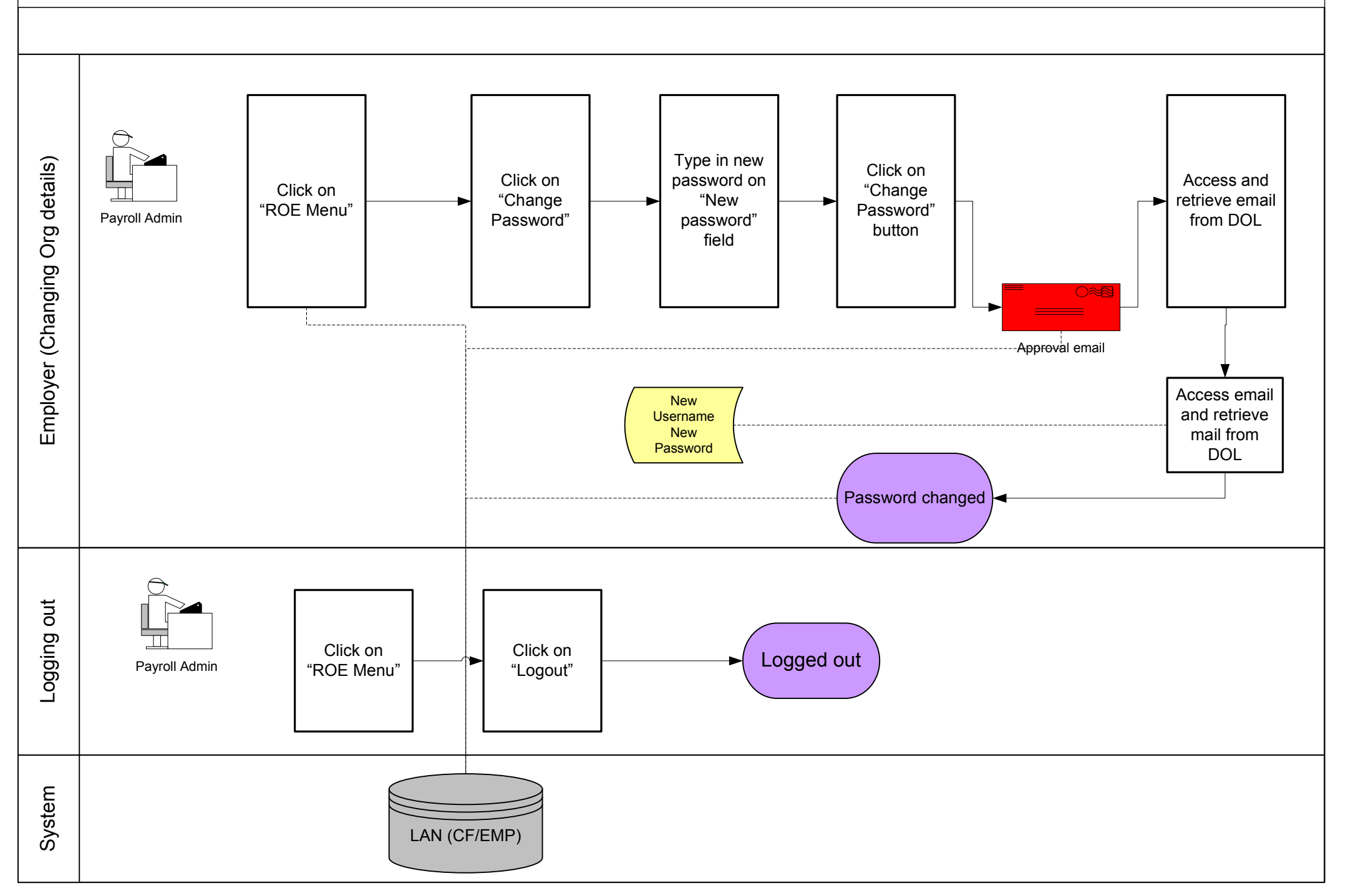